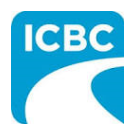

### HCPIR How to Guide Nurse Invoices

#### **Purpose**

The Health Care Provider Invoicing and Reporting (HCPIR) application is designed to streamline the invoice submission process.

In addition to this application, a new tool called the Health Care Provider Portal has been introduced that allows you to view the status of submitted invoices and track and manage claims associated with ICBC. You can also use this portal to access HCPIR.

This how to guide will show you how to submit an invoice using the HCPIR web application.

| Overview                                         |
|--------------------------------------------------|
| <br>Topics Covered                               |
| Access HCPIR Through Health Care Provider Portal |
| Access HCPIR Through Business Partners Page      |
| Begin the Submission Process                     |
| Submit an Invoice for Patient Care               |
|                                                  |

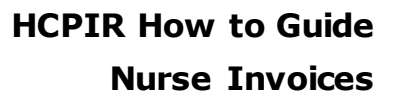

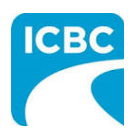

## Access HCPIR Through Health Care Provider Portal **Enter Log in Details** 1. Enter the following on the *Log in* page: a. Enter your vendor number in the Enter your vendor number text box. b. Enter your Personal Identification Number (PIN) in the Enter your PIN text box. c. Select the check box to accept the terms and conditions, privacy statement, and health care business partner terms. d. Click the **Log In** button. Log in What is this? Enter your vendor number 5000117 Enter your PIN What is this? ..... ✔ I have read and agree to the terms and conditions, privacy statement and health care business partner terms. Log In Forgot your PIN? Reset my PIN Tip: If you have lost your PIN, then you can click the Reset my PIN link to reset it.

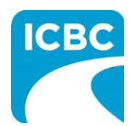

#### Access the HCPIR Application

2. The Health Care Provider Portal landing page is displayed. In the *What would you like to do?* section, click the **Submit invoices, reports or treatment plans through HCPIR** link to access the HCPIR application.

|                                 | Need help?                            | COMPLETE CARE Log out                                                                                                    |
|---------------------------------|---------------------------------------|----------------------------------------------------------------------------------------------------|
| Health Care Provider Porta      | eatment and<br>rmation is<br>eck when | What would you like to do?         Submit invoices, reports or treatment plans through HCPIR         View invoice status and history         These services are available 5 am to midnight daily. |
| Your email contact information  |                                       | Quick links                                                                                                    |
| PIN management<br>admin@xyz.com | ~                                     | Attendant care<br>Homemaker services<br>Medical equipment providers                                                                                                    |

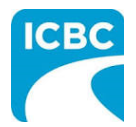

| Health Care Provi                            | der Invoicing and | Reporting             | COMPLET | E CARE LO       |
|----------------------------------------------|-------------------|-----------------------|---------|-----------------|
| Service Provider / Payee Informa             | ation             |                       |         | * Indicates req |
| Vendor number <b>2</b><br>5000117 <b>3</b> a |                   |                       |         |                 |
| Business name 🛛                              |                   | Email address 🕜       | 4       |                 |
| COMPLETE CARE                                | 3                 |                       |         |                 |
| Rusiness address                             |                   | GST registrant number |         |                 |
| 2631-B DOUGLAS ST<br>VICTORIA, BC            |                   | 137239729             |         |                 |
| CA<br>V8T 4M2                                |                   |                       |         |                 |
|                                              |                   |                       |         |                 |
|                                              |                   |                       |         |                 |
|                                              |                   |                       |         |                 |
|                                              |                   |                       |         |                 |
|                                              |                   |                       |         |                 |
|                                              |                   |                       |         |                 |
|                                              |                   |                       |         |                 |
|                                              |                   |                       |         |                 |
|                                              |                   |                       |         |                 |
|                                              |                   |                       |         |                 |
|                                              |                   |                       |         |                 |

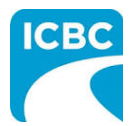

| b. The <i>Date of</i><br>c. In the <i>Selec</i><br>applicable p<br>d. Click the <b>Co</b>                                                                                                    | made for o<br><i>accident</i> v<br><i>t your pat</i><br>atient's na<br><b>ontinue</b> bu | one customer<br>will be auto po<br><i>ient from the</i><br>ime.<br>itton.                                                                                            | on one claim number.<br>opulated.<br><i>list</i> section, select the i                                                   | radio button next to                                                         |
|----------------------------------------------------------------------------------------------------|------------------------------------------------------------------------------------------|----------------------------------------------------------------------------------------------------|----------------------------------------------------------------------------------------------------|------------------------------------------------------------------------------|
| ustomer / Patient<br>aim number * @<br>3N31793-0                                                                                                    | Date of<br>16-00                                                                         | accident * 5b                                                                                                    |                                                                                                    |                                                                              |
| lect your patient from the list *                                                                                                    |                                                                                          | Data of biat                                                                                                    | Descard Haskit Musclas (DHN)                                                                                             |                                                                              |
| Select Name                                                                                                    |                                                                                          | 1994-04-02                                                                                                    | Personal Health Number (PHN)                                                                                             |                                                                              |
| C Enter patient details                                                                                                    |                                                                                          |                                                                                                    | -                                                                                                    |                                                                              |
| <b>Tip</b> : If you can                                                                                                    | not find vo                                                                              | our patient's c                                                                                                    | details in the Select voi                                                                                                | ir natient from                                                              |
| <ul> <li><b>Tip</b>: If you can the list section to add details of</li> <li>6. The patient det</li> <li><b>Customer / Patient</b></li> </ul>                                                                                                    | not find yc<br>, select the<br>of a new pa<br>ails are aut                               | our patient's d<br>e radio button<br>atient.<br>to populated                                                                                                    | details in the <i>Select you</i><br>n next to the <i>Enter patie</i><br>once the customer/pat                            | <i>ir patient from</i><br>ent details option<br>ient's name is select        |
| <ul> <li><b>Tip</b>: If you can the list section to add details of</li> <li>6. The patient det</li> <li><b>Customer / Patient</b></li> </ul>                                                                                                    | not find yc<br>, select the<br>of a new pa<br>ails are au                                | our patient's c<br>e radio button<br>atient.<br>to populated                                                                                                    | details in the <i>Select you</i><br>n next to the <i>Enter patie</i><br>once the customer/pat                            | <i>ir patient from</i><br><i>ent details</i> option<br>ient's name is select |
| <ul> <li><b>Tip</b>: If you can the list section to add details of</li> <li>6. The patient det</li> <li><b>Customer / Patient</b></li> <li>Claim number * <b>9</b></li> <li>BN31793-0</li> </ul>                                                                                                    | not find yc<br>, select the<br>of a new pa<br>ails are auf                               | Dur patient's of<br>e radio button<br>atient.<br>to populated<br>Date of accident<br>16-OCT-2020                                                                     | details in the <i>Select you</i><br>n next to the <i>Enter patie</i><br>once the customer/pat                            | <i>ir patient from</i><br>ent details option                                 |
| <ul> <li><b>Tip</b>: If you can the list section to add details of</li> <li>6. The patient det</li> <li><b>Customer / Patient</b></li> <li>Claim number* <b>O</b></li> </ul>                                                                                                    | ails are aut                                                                             | Dur patient's of<br>e radio button<br>atient.<br>to populated<br>Date of accident<br>16-OCT-2020                                                                     | details in the <i>Select you</i><br>next to the <i>Enter patie</i><br>once the customer/pat                              | ient's name is select                                                        |
| <ul> <li>Tip: If you can the list section to add details of add details of add details of a details of a details of a details of a details of a details of a details of a details of a detail of a detail of a</li></ul> | not find yc<br>, select the<br>of a new pa<br>ails are aut                               | Dur patient's of<br>e radio button<br>atient.<br>to populated<br>Date of accident<br>16-0CT-2020<br>Legal last name *                                                | <pre>details in the Select you next to the Enter patie once the customer/pat * *</pre>                                   | ient's name is select                                                        |
| <ul> <li>Tip: If you can the list section to add details of a dd details of a dd details o</li></ul> | ails are aut                                                                             | Dur patient's of<br>e radio button<br>atient.<br>to populated<br>Date of accident<br>16-OCT-2020<br>Legal last name *                                                | <pre>details in the Select you next to the Enter patie once the customer/pat * * * * * * * * * * * * * * * * * * *</pre> | ient's name is select                                                        |
| <b>Tip:</b> If you can the list section to add details of add details of add details of a details of a details      | ails are aut                                                                             | Dur patient's of<br>e radio button<br>atient.<br>to populated<br>Date of accident<br>16-OCT-2020<br>Legal last name *<br>KOTAKI<br>Personal Health N                 | once the customer/pat                                                                                                    | ient's name is select                                                        |
| Tip: If you can the list section to add details of add details of add details of a details of a details of          | ails are aut                                                                             | Dur patient's of<br>e radio button<br>atient.<br>Date of accident<br>16-OCT-2020<br>Legal last name *<br>KOTAKI<br>Personal Health M<br>XXXX XX1 464                 | <pre>details in the Select you next to the Enter patie once the customer/pat * * * * * * * * * * * * * * * * * * *</pre> | ient's name is select                                                        |
| Tip: If you can the list section to add details of add details of a dd details of a dd deta          | ails are aut                                                                             | Dur patient's of<br>e radio button<br>atient.<br>to populated<br>Date of accident<br>16-OCT-2020<br>Legal last name *<br>KOTAKI<br>Personal Health t<br>XXXX XX1 464 | <pre>details in the Select you next to the Enter patie once the customer/pat * * * Number (PHN)</pre>                    | ient's name is select                                                        |

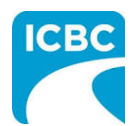

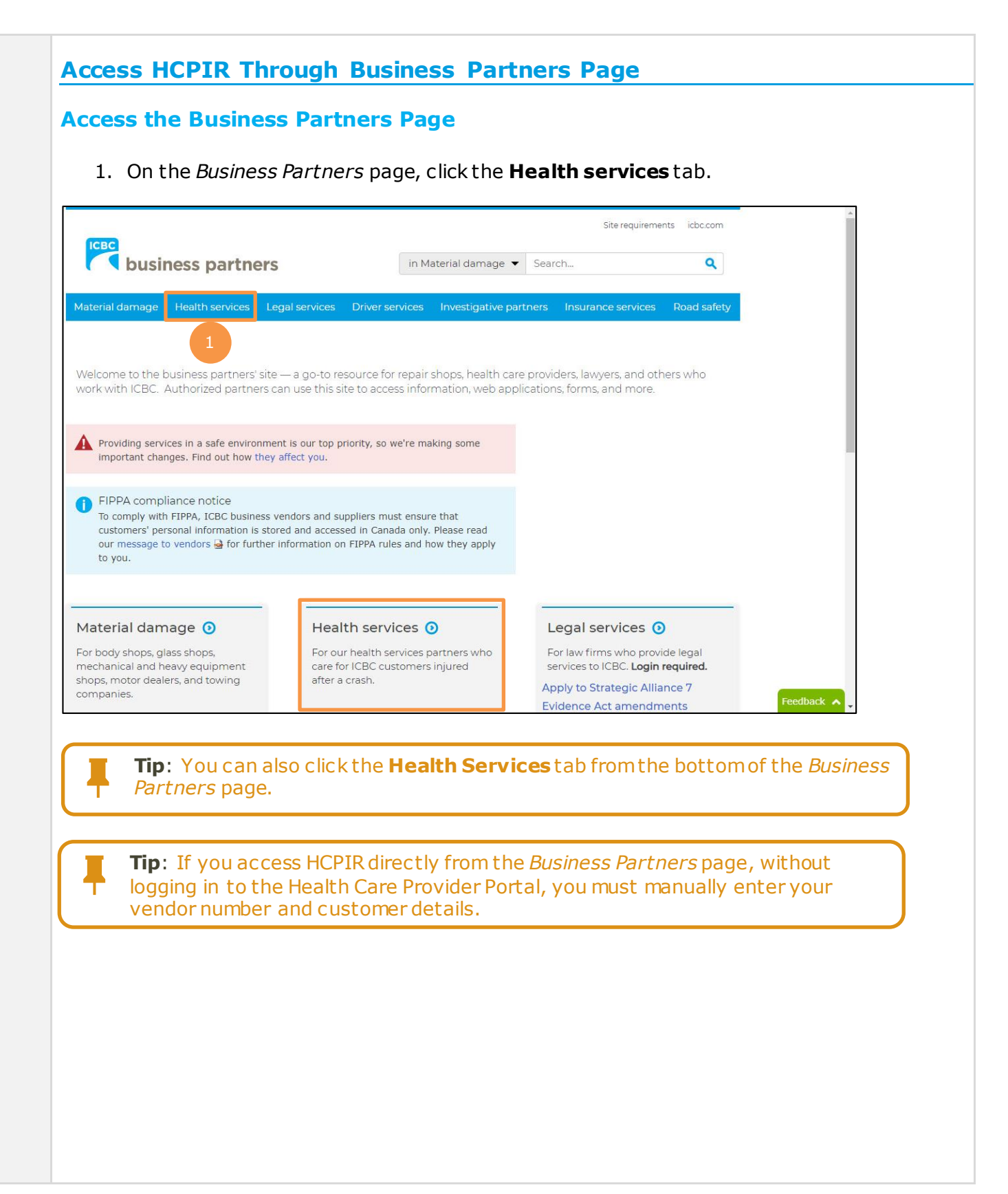

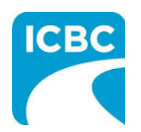

|                        | Site requirements icbc.com                                                                                                    |
|------------------------|----------------------------------------------------------------------------------------------------|
| busine                 | in Material damage - Search Q                                                                                                    |
| aterial damage H       | ealth services Legal services Driver services Investigative partners Insurance services Road safety                                                                                |
|                        |                                                                                                    |
|                        |                                                                                                    |
|                        | • .                                                                                                    |
| Health serv            | ices                                                                                                    |
| Home » Health servic   | es » Invoicing and reporting                                                                                                    |
| lealth services        | Invoicing and reporting                                                                                                    |
| nhanced Care<br>hanges | Are you providing treatment to patients injured in a car crash? ICBC is making the way you invoice for treatment and submit reports and requests simpler and more straightforward. |
| eports                 | We're taking steps to ensure the health and safety of our customers,<br>employees, and business partners. Find out more about our COVID-<br>19 updates.                            |
| upport and             | ICBC Vendor Number                                                                                                    |
| sources                | If you are new to ICBC, expanding your business, or need to update your business information, visit our vendor                                                                     |
| endor number           | ICBC reserves the right, at its sole discretion, to withdraw, suspend or deny a vendor number:                                                                                     |

the Launch the HCPIR application button.

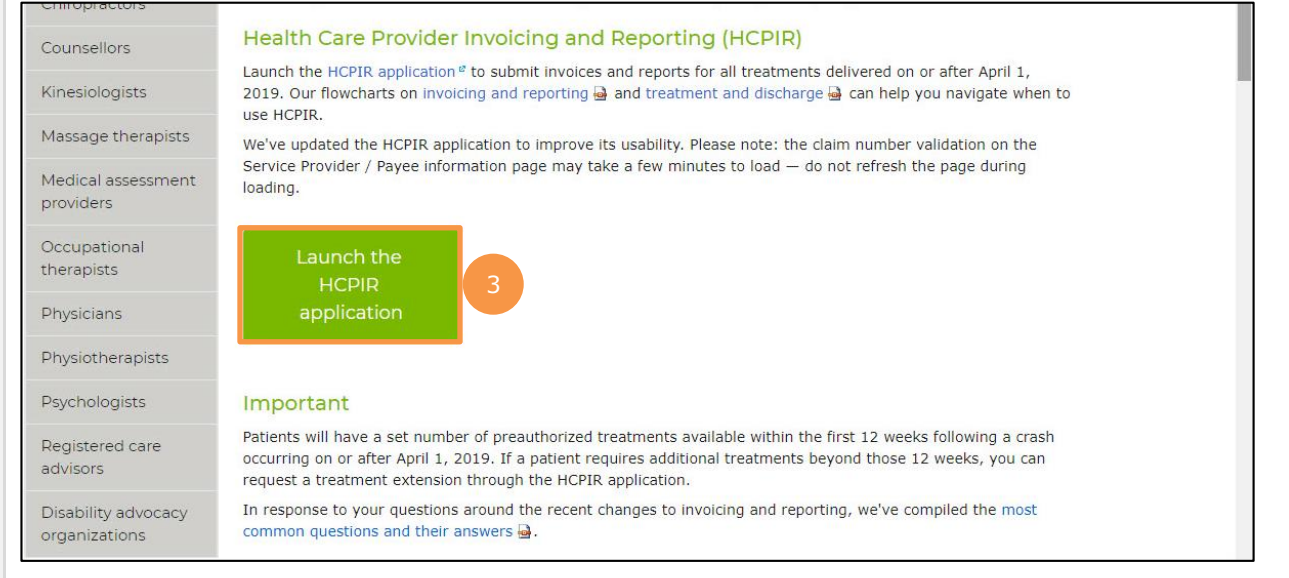

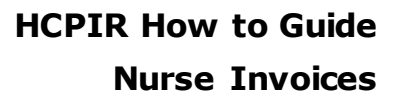

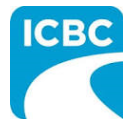

#### **Enter Service Provider Information**

- 4. The *Health Care Provider Invoicing and Reporting* landing page is displayed. Enter your vendor number in the **Vendor number** text box.
- 5. Click the **Verify** button.

|                                                                                                    |                                                                                                    | * Indicates require                                                                                                    | d field       |
|----------------------------------------------------------------------------------------------------|----------------------------------------------------------------------------------------------------|----------------------------------------------------------------------------------------------------|---------------|
| endor number * 😧                                                                                                    |                                                                                                    |                                                                                                    |               |
|                                                                                                    |                                                                                                    |                                                                                                    |               |
| Verify 5                                                                                                    |                                                                                                    |                                                                                                    |               |
|                                                                                                    |                                                                                                    |                                                                                                    |               |
|                                                                                                    |                                                                                                    |                                                                                                    |               |
| sonal information on this form is being collected under Section 26 of the Freedom of Inforr<br>pose of obtaining a health care report in order to investigate, manage or settle a claim. Que<br>to the Brivacy & Freedom of Information (EDI) Department at 151 W Feolanade, North Va | nation and Protection of Privacy Act (BC) a<br>stions about the collection of this informat<br>proviner BC V7M 949 | nd Section 28 or 28.1 of the Insurance (Vehicle) Act (BC)<br>tion may be directed to the adjuster, or call 604-661-2800 | for the<br>or |
| ански станици и посани от типинани (1999 редилисти и се станици срединици, то и ти                                                                                                    |                                                                                                    |                                                                                                    |               |
|                                                                                                    |                                                                                                    |                                                                                                    |               |
|                                                                                                    |                                                                                                    |                                                                                                    |               |
|                                                                                                    |                                                                                                    |                                                                                                    |               |
|                                                                                                    |                                                                                                    |                                                                                                    |               |
|                                                                                                    |                                                                                                    |                                                                                                    |               |
|                                                                                                    |                                                                                                    |                                                                                                    |               |
|                                                                                                    |                                                                                                    |                                                                                                    |               |
|                                                                                                    |                                                                                                    |                                                                                                    |               |
|                                                                                                    |                                                                                                    |                                                                                                    |               |
|                                                                                                    |                                                                                                    |                                                                                                    |               |
|                                                                                                    |                                                                                                    |                                                                                                    |               |
|                                                                                                    |                                                                                                    |                                                                                                    |               |
|                                                                                                    |                                                                                                    |                                                                                                    |               |
|                                                                                                    |                                                                                                    |                                                                                                    |               |
|                                                                                                    |                                                                                                    |                                                                                                    |               |

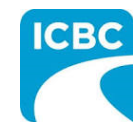

| mber * 😧                                 |                                 |  |
|------------------------------------------|---------------------------------|--|
|                                          |                                 |  |
| 10 I I I I I I I I I I I I I I I I I I I |                                 |  |
| 6a                                       |                                 |  |
| ame 💿                                    | Email address 🛛 🛛 abcde@xyz.com |  |
|                                          |                                 |  |
| ddress 👔                                 | GST registrant number 🔞         |  |
| O, BC                                    |                                 |  |
|                                          |                                 |  |
| ner / Patient                            |                                 |  |
| hart Q                                   | to of accident                  |  |
| 115                                      | ite of accident                 |  |
|                                          | DD-MMM-YYYY                     |  |
|                                          | DD-MMM-YYYY                     |  |
|                                          | DD-MMM-YYYY                     |  |
| ner / Patient                            | te of accident                  |  |

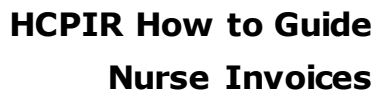

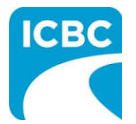

| <ul> <li>a. Enter the claim number. Remember that each submission can only be majore customer on one claim number.</li> <li>b. The Date of accident will auto populate.</li> <li>c. Enter the customer's legal first and last name. If a name other than the clegal name is used (for example, a nickname), this could cause delays in processing the submission and receiving payment.</li> <li>d. Enter the customer's date of birth.</li> <li>e. Enter the customer's personal health number. This is optional; however, is assist pairing the submission to the correct customer in ICBC's claim syst ensure that the submission is reviewed by the ICBC representative.</li> </ul> Customer / Patient   Claim number * Image: Patient   Legal first name * Image: Legal last name * Image: Legal last name * I                                      |
|----------------------------------------------------------------------------------------------------|
| <ul> <li>b. The Date of accident will auto populate.</li> <li>c. Enter the customer's legal first and last name. If a name other than the clegal name is used (for example, a nickname), this could cause delays in processing the submission and receiving payment.</li> <li>d. Enter the customer's date of birth.</li> <li>e. Enter the customer's personal health number. This is optional; however, assist pairing the submission to the correct customer in ICBC's claim syst ensure that the submission is reviewed by the ICBC representative.</li> </ul> Customer / Patient   Claim number * 0 80   BN31793-0 0   Legal first name * 0 Legal last name * 0                                                                                                    |
| <ul> <li>c. Enter the customer's legal first and last name. If a name other than the clegal name is used (for example, a nickname), this could cause delays in processing the submission and receiving payment.</li> <li>d. Enter the customer's date of birth.</li> <li>e. Enter the customer's personal health number. This is optional; however, i assist pairing the submission to the correct customer in ICBC's claim syst ensure that the submission is reviewed by the ICBC representative.</li> </ul> Customer / Patient          Claim number * <ul> <li>BN31793-0</li> <li>Cegal first name *</li> <li>Legal last name *</li> <li>RCHARD</li> <li>KOTAKI</li> </ul>                                                                                                    |
| <ul> <li>d. Enter the customer's date of birth.</li> <li>e. Enter the customer's personal health number. This is optional; however, assist pairing the submission to the correct customer in ICBC's claim syst ensure that the submission is reviewed by the ICBC representative.</li> </ul> Customer / Patient          Claim number * 0       8b         BN31793-0       0         Legal first name * 0       Legal last name * 0         RICHARD       KOTAKI                                                                                                    |
| e. Enter the customer's personal health number. This is optional; however, assist pairing the submission to the correct customer in ICBC's claim syst ensure that the submission is reviewed by the ICBC representative.                                                                                                    |
| Claim number *                                                                                                    |
| Claim number * ? Date of accident * 8D<br>BN31793-0 Contemporal Contemporal Conte |
| BN31793-0     Interpretation       Legal first name * Image: Image: Image                                                    |
| Legal first name * ?<br>RICHARD KOTAKI 8C                                                                                                    |
| RICHARD KOTAKI                                                                                                    |
| RICHARD ROTAN                                                                                                    |
|                                                                                                    |
| Date of birth * Personal Health Number (PHN)                                                                                                    |
| 2 - APR - 1994 8d XXXX XX1 464 8e                                                                                                    |
|                                                                                                    |

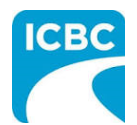

| ter                |                                                                                                    |
|--------------------|----------------------------------------------------------------------------------------------------|
| 1                  | Submission Details                                                                                                    |
|                    | If the <i>Choose an option for your submission</i> section appears, select the radio button next to the appropriate option.                                                                                                    |
| 2.                 | Read the statement in the <i>I certify that</i> section. Then, select the corresponding check box to acknowledge that you have read the statement and confirm that you have entered accurate customer details.                                                                                                    |
| 3.                 | Click the <b>Next</b> button.                                                                                                    |
| Choos              | e an option for your submission. *                                                                                                    |
| () P<br>() N       | hysiotherapy<br>lurse 2                                                                                                    |
|                    | certify that: *                                                                                                    |
|                    | <ul> <li>When submitting a treatment plan and/or medical report, all information is accurate and complete based on all available information, treatments, and assessments performed.</li> <li>When submitting an invoice, the goods and/or services were provided to and received by the customer as a result of accident-related injur were provided by qualified and accredited persons, and that the information provided for the claim payment is accurate and complete.</li> </ul>                  |
|                    | Providing false or misleading information may result in the cancellation of your vendor number, and ICBC may seek financial restitution and/or t legal action.                                                                                                    |
| F<br>II<br>ÎI<br>7 | Personal information is collected under Section 26 of the Freedom of Information and Protection of Privacy Act (BC) and Section 28 or 28.1 of th<br>nsurance (Vehicle) Act (BC) for the purposes of obtaining a health care report, managing or invoicing a claim. Questions about the collection of 1<br>nformation may be directed to the claim representative, or call 604-661-2800 or contact the Privacy & Freedom of Information (FOI) Department<br>151 W Esplanade, North Vancouver, BC V7M 3H9. |
|                    | Start Over 3 Next                                                                                                    |
|                    |                                                                                                    |
|                    |                                                                                                    |
|                    |                                                                                                    |
|                    |                                                                                                    |
|                    |                                                                                                    |
|                    |                                                                                                    |
|                    |                                                                                                    |
|                    |                                                                                                    |
|                    |                                                                                                    |
|                    |                                                                                                    |

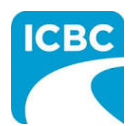

|                                                                                          | Provider Invoicing and I                                                                                                    | Reporting                                                                                                    | COMPLETE CARE Log out                                                                                                    |
|------------------------------------------------------------------------------------------|----------------------------------------------------------------------------------------------------|----------------------------------------------------------------------------------------------------|----------------------------------------------------------------------------------------------------|
| Customer: RICHARD KOTAKI                                                                 | Claim number: BN31793-0                                                                                                    | Date of accident: 16-0CT-2020                                                                                                    | Submission date: 14-JAN-2021                                                                                                    |
| voice                                                                                    |                                                                                                    |                                                                                                    | * Indicates required field                                                                                                    |
| u may invoice a <b>maximum of 50</b> line iten                                           | ns per submission. This includes a combination of <b>S</b>                                                                                                    | essions, Related Expenses, and Reports.                                                                                                    |                                                                                                    |
| ur invoice number * 🔞                                                                    |                                                                                                    |                                                                                                    |                                                                                                    |
| 45FGT2                                                                                   |                                                                                                    |                                                                                                    |                                                                                                    |
| Service provider 1                                                                       |                                                                                                    |                                                                                                    |                                                                                                    |
| Treatment / Service type *                                                               |                                                                                                    |                                                                                                    |                                                                                                    |
|                                                                                          | •                                                                                                    |                                                                                                    |                                                                                                    |
|                                                                                          |                                                                                                    |                                                                                                    |                                                                                                    |
|                                                                                          |                                                                                                    |                                                                                                    |                                                                                                    |
|                                                                                          |                                                                                                    |                                                                                                    |                                                                                                    |
|                                                                                          |                                                                                                    |                                                                                                    | Add another service provider                                                                                                    |
|                                                                                          |                                                                                                    |                                                                                                    | Add another service provider                                                                                                    |
| 2. In the Service                                                                        | e provider 1 section, from                                                                                                    | m the <i>Treatment / Servi</i>                                                                                                    | Add another service provider                                                                                                    |
| 2. In the <i>Service</i> select the app                                                  | e <i>provider 1</i> section, fror<br>blicable treatment/servic                                                                                                    | m the <i>Treatment / Servi</i> o<br>ce type.                                                                                                 | Add another service provider                                                                                                    |
| 2. In the <i>Service</i> select the app                                                  | e provider 1 section, from<br>plicable treatment/servic<br><b>Provider Invoicing and</b>                                                                           | m the <i>Treatment / Servic</i><br>se type.<br><b>Reporting</b>                                                                              | Add another service provider                                                                                                    |
| 2. In the Service<br>select the app                                                      | e provider 1 section, fror<br>blicable treatment/servic<br>Provider Invoicing and                                                                                  | m the <i>Treatment / Servic</i><br>se type.<br><b>Reporting</b>                                                                              | Add another service provider                                                                                                    |
| 2. In the Service select the app                                                         | e provider 1 section, from<br>blicable treatment/servic<br>Provider Invoicing and<br>Claim number: BN31793-0                                                       | m the <i>Treatment / Servic</i><br>ce type.<br><b>Reporting</b><br>Date of accident: 16-0CT-2020                                             | Add another service provider         Cetype drop down menu         COMPLETE CARE       Log out         Submission date:       14-JAN-2021                                    |
| 2. In the Service<br>select the app<br>Health Care<br>Customer: RICHARD KOTAKI           | e provider 1 section, from<br>blicable treatment/servic<br>Provider Invoicing and<br>Claim number: BN31793-0                                                       | m the <i>Treatment / Servic</i><br>ce type.<br><b>Reporting</b><br>Date of accident: 16-0CT-2020                                             | Add another service provider Cetype drop down menu COMPLETE CARE Log out Submission date: 14-JAN-2021 + Indicates required field                                             |
| 2. In the Service<br>select the app<br>Health Care<br>Customer: RICHARD KOTAKI           | e provider 1 section, from<br>blicable treatment/servic<br>Provider Invoicing and<br>Claim number: BN31793-0                                                       | m the <i>Treatment / Servic</i><br>ce type.<br>Reporting<br>Date of accident: 16-00T-2020                                                    | Add another service provider Cetype drop down menu COMPLETE CARE Log out Submission date: 14-JAN-2021 + Indicates required field                                             |
| 2. In the Service<br>select the app<br>Health Care<br>Customer: RICHARD KOTAKI<br>NVOICE | e provider 1 section, from<br>blicable treatment/servic<br>Provider Invoicing and<br>Claim number: BN31793-0<br>ems per submission. This includes a combination of | m the <i>Treatment / Servic</i><br>ce type.<br><b>Reporting</b><br>Date of accident: 16-00T-2020<br>Sessions, Related Expenses, and Reports. | Add another service provider Cetype drop down menu COMPLETE CARE Log out Submission date: 14-JAN-2021 + Indicates required field                                             |
| 2. In the Service select the app                                                         | e provider 1 section, from<br>blicable treatment/servic<br>Provider Invoicing and<br>Claim number: BN31793-0<br>ems per submission. This includes a combination of | m the <i>Treatment / Servic</i><br>ce type.<br>Reporting<br>Date of accident: 16-0CT-2020<br>Sessions, Related Expenses, and Reports.        | Add another service provider         Cetype drop down menu         COMPLETE CARE       Log out         Submission date:       14-JAN-2021         * Indicates required field |

Add another service provider

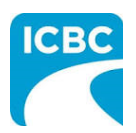

| <ul> <li>3. Enter the invoice details.</li> <li>a. In the Date of service field, enter the date when the service was provided to customer.</li> <li>b. From the Service type drop down menu, select the appropriate option.</li> <li>c. In the No. of hours text box, enter the number of hours the service was provided by you.</li> <li>e. In the List services provided during this invoicing period text box, enter the details.</li> </ul>                                                                                                    | 3 Enter                                                          |                                                             |                               |                          |
|----------------------------------------------------------------------------------------------------|------------------------------------------------------------------|-------------------------------------------------------------|-------------------------------|--------------------------|
| <ul> <li>a. In the Date of service field, enter the date when the service was provided to customer.</li> <li>b. From the Service type drop down menu, select the appropriate option.</li> <li>c. In the No. of hours text box, enter the number of hours the service was provided by you.</li> <li>e. In the List services provided during this invoicing period text box, enter the details.</li> </ul>                                                                                                    | SI Encer                                                         | the invoice details.                                        |                               |                          |
| <ul> <li>b. From the Service type drop down menu, select the appropriate option.</li> <li>c. In the No. of hours text box, enter the number of hours the service was pro</li> <li>d. The Fee text box will auto populate based on the number of hours of service provided by you.</li> <li>e. In the List services provided during this invoicing period text box, enter the details.</li> </ul> Session 1 Session 1 The read service LPN <ul> <li>a. But related expense added</li> <li>Currently no related expense added</li> <li>Text related expense added</li> <li>Text related expense added</li> <li>Text related expense added</li> <li>Text related expense added</li> <li>Text related expense added</li> <li>Text related expense added</li> </ul> | a.                                                               | In the <i>Date of service</i> field, enter customer.        | the date when the service     | was provided to          |
| <ul> <li>c. In the <i>No. of hours</i> text box, enter the number of hours the service was provided by you.</li> <li>e. In the <i>List services provided during this invoicing period</i> text box, enter the details.</li> </ul>                                                                                                    | b.                                                               | From the Service type drop down                             | menu, select the appropria    | te option.               |
| <ul> <li>d. The Fee text box will auto populate based on the number of hours of services provided by you.</li> <li>e. In the List services provided during this invoicing period text box, enter the details.</li> </ul>                                                                                                    | c.                                                               | In the No. of hours text box, ente                          | r the number of hours the s   | service was prov         |
| e. In the List services provided during this invoicing period text box, enter the details.          Session 1       Session type*       No. of hours *       Fee*         Investigation of the session       Image: Session type *       Session type *       Session type *         Related expense not session       Currently no related expense added       Add related expense         List services provided during this invoicing period.*       To perate medical equipment, monitor patient health, perform diagnostic tests       To 75 / 750 character limit                                                                                                    | d.                                                               | The <i>Fee</i> text box will auto populat provided by you.  | e based on the number of h    | nours of service         |
| Session 1<br>Date of service * Session type * No. of hours * Fee *<br>17-OCT-2020 Nursing Service LPN 14 S 448.00<br>30 30 30 30 30<br>Related expense of session<br>Currently no related expense added<br>List services provided during this involcing period. *<br>Session 20<br>T5 / 750 character limit<br>Add session<br>T5 / 750 character limit                                                                                                    | e.                                                               | In the <i>List services provided durin</i> details.         | ng this invoicing period text | box, enter the           |
| Currently no related expense added          List services provided during this invoicing period.*         operate medical equipment, monitor patient health, perform diagnostic tests         3e         75 / 750 character limit         Add session                                                                                                    | Session 1<br>Date of service *<br>17-0CT-2020<br>Related expense | Session type * No. of hou<br>Nursing Service LPN + 14<br>3b | urs★ Fee★<br>\$ 448.00<br>3d  |                          |
| Add related expense         List services provided during this invoicing period.*         operate medical equipment, monitor patient health, perform diagnostic tests         3e         75 / 750 character limit         Add session                                                                                                    |                                                                  | Currently no related expense added                          |                               |                          |
| List services provided during this invoicing period.*         operate medical equipment, monitor patient health, perform diagnostic tests         3e         75 / 750 character limit         Add session                                                                                                    |                                                                  |                                                             |                               |                          |
| List services provided during this invoicing period.*          operate medical equipment, monitor patient health, perform diagnostic tests       3e         75 / 750 character limit         Add session                                                                                                    |                                                                  |                                                             |                               | Add related expense      |
| operate medical equipment, monitor patient health, perform diagnostic tests 3e 75 / 750 character limit Add session                                                                                                    | List services provid                                             | d durina this invoicina period. *                           |                               |                          |
| 75 / 750 character limit                                                                                                    | operate medical e                                                | quipment, monitor patient health, perform diagnostic tests  |                               |                          |
| Add session                                                                                                    |                                                                  |                                                             |                               | 75 / 750 character limit |
|                                                                                                    |                                                                  |                                                             |                               | Add session              |
| Add apothor convice provide                                                                                                    |                                                                  |                                                             |                               |                          |

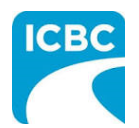

**Add Additional Session** 

# 4. If you have provided additional sessions to the customer for which you need to submit an invoice, click the Add session button to add the details. Session 2 Date of service \* No. of hours \* Fee \* Session type \* Û \$ • Related expense for session Currently no related expense added Add related expense List services provided during this invoicing period. \* 0 / 750 character limit Add session Add another service provider Tip: If you have added an additional line item and want to delete it, click the Trash icon.

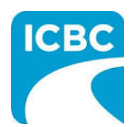

| 5. If you need to in service provid                                                                               | nvoice for additional trea<br><b>er</b> button to add the de | atment/servicetypes, clic<br>tails.     | k the <b>Add another</b>         |
|----------------------------------------------------------------------------------------------------|--------------------------------------------------------------|-----------------------------------------|----------------------------------|
| Health Care Pi                                                                                                    | rovider Invoicing and I                                      | Reporting WE CARE HOME HEALTH S         | ERVICE 447162 BC LTD Log out DBA |
| Customer: RICHARD KOTAKI                                                                                          | Claim number: BN31793-0                                      | Date of accident: 16-0CT-2020           | Submission date: 14-JAN-2021     |
| nvoice                                                                                                    |                                                              |                                         | * Indicates required fi          |
|                                                                                                    |                                                              | essions, Related Expenses, and Reports. |                                  |
| four invoice number *                                                                                             |                                                              | essions, Related Expenses, and Reports. |                                  |
| Your invoice number *   45FGT2  Service provider 1  Treatment / Service type *  Attendant Care Homemaker Services | •                                                            | essions, Related Expenses, and Reports. |                                  |

#### **Preview and Submit the Invoice**

6. To preview the PDF format of the invoice submission, click the **Preview** button.

| Subtotal | \$ 448.00         |
|----------|-------------------|
| PST      | \$ 0.00           |
| GST/HST  | \$ 0.00           |
| Total    | \$ 448.00         |
|          | 6                 |
|          | Preview           |
|          | < Previous Submit |
|          |                   |
|          |                   |
|          |                   |
|          |                   |

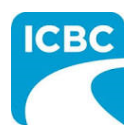

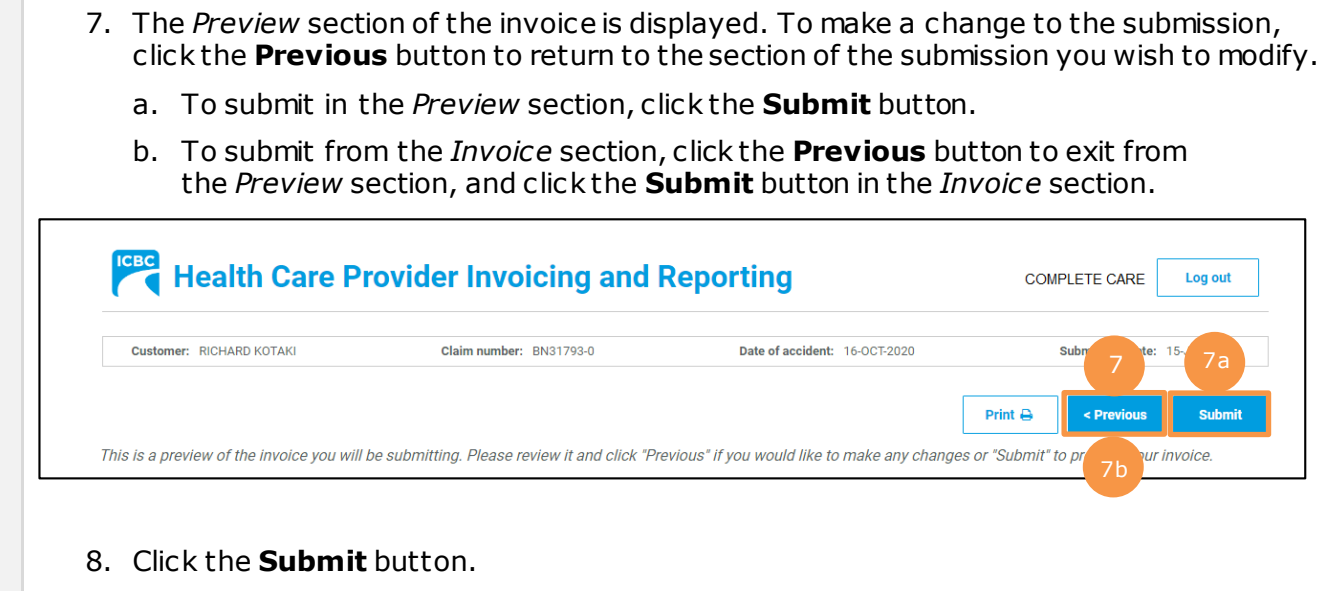

9. The *Message from webpage* pop up box appears. Click the **OK** button to make the submission.

|   | Subtotal \$ 448.00                             |
|---|------------------------------------------------|
|   | PST \$ 0.00                                    |
|   | Message from webpage X T \$ 0.00               |
|   | Are you sure you want to make this submission? |
|   | OK Cancel                                      |
|   | 9 Preview                                      |
|   | < Previous Submit                              |
| L |                                                |
|   |                                                |
|   |                                                |
|   |                                                |
|   |                                                |
|   |                                                |
|   |                                                |
|   |                                                |
|   |                                                |
|   |                                                |
|   |                                                |

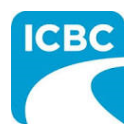

10. Save the unique reference number generated for the submission. This number is printed on the PDF version of the submission and on the vendor statement.
11. If you wish to receive a PDF copy of your invoice submission, click the **Request PDF Copy** button.
12. Click the **Make another submission** button to submit another invoice.

| Your reference number for a Please record this number a | his submission is<br>as it will be requir | 21-00000073.<br>ed for future co | mmunications regar               | ding your submission                |                             |
|---------------------------------------------------------|-------------------------------------------|----------------------------------|----------------------------------|-------------------------------------|-----------------------------|
| If you wish to receive a PDF copy of your su            | omission, provide an email a              | address and then click "R        | equest PDF Copy". An email con   | taining the PDF will be sent withir | 24 hours.                   |
| Email address •                                         |                                           |                                  |                                  |                                     | 12<br>Make another submissi |
|                                                         |                                           | Copyright © 2021 ICBC            | All rights reserved. Legal terms |                                     |                             |